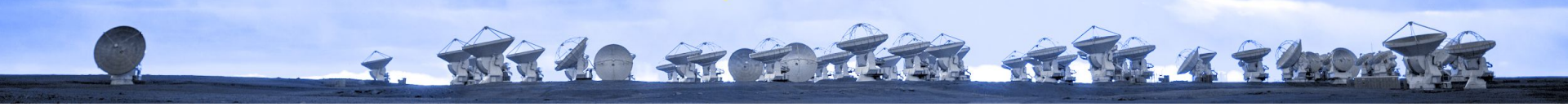

# ALMA Data Reduction Training Day, 27 Nov. 2023

# Imaging

### Ko-Yun (Monica) Huang ALMA Local Expertise Group (Allegro)

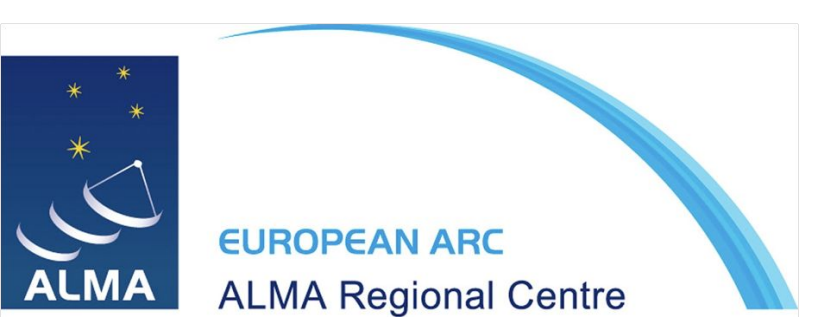

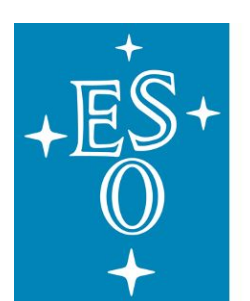

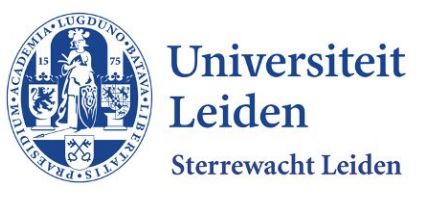

### Software used in this tutorial

THERE AND AND AND A SHOW

- This tutorial uses **CASA 6.6.0**
- Obtain CASA at casa.nrao.edu
  - CASA 6.6 as "Latest Release"
- CASA documentation & general help available in the CASA Docs: <u>casadocs.readthedocs.io</u>
- CASA Paper: "CASA, the Common Astronomy Software Applications for Radio Astronomy," the CASA Team <u>arXiv: 2210.02276</u>
- AnalysisUtils package, check Analysis Utils CASA Guide for more information: <a href="https://casaguides.nrao.edu/index.php/Analysis\_Utilities">https://casaguides.nrao.edu/index.php/Analysis\_Utilities</a> <a href="https://casaguides.nrao.edu/index.php/Analysis\_Utilities">https://casaguides.nrao.edu/index.php/Analysis\_Utilities</a> <a href="https://casaguides.nrao.edu/index.php/Analysis\_Utilities">https://casaguides.nrao.edu/index.php/Analysis\_Utilities</a> <a href="https://casaguides.nrao.edu/index.php/Analysis\_Utilities">https://casaguides.nrao.edu/index.php/Analysis\_Utilities</a> <a href="https://casaguides.nrao.edu/index.php/Analysis\_Utilities">https://casaguides.nrao.edu/index.php/Analysis\_Utilities</a> <a href="https://casaguides.nrao.edu/index.php/Analysis\_Utilities">casa <x>:</a> 
   <a href="https://sys.path.append('/lustre2/allegro/lib/jao-mirror/AIV/science/analysis\_scripts/')">https://casaguides.nrao.edu/index.php/Analysis\_Utilities</a>

CASA <x>: import analysisUtils as au

### Data used in this tutorial

\* TARAO STORAGE AND A STORAGE

- TW Hya from the "First Look at Line Imaging CASA 6" guide,  $N_2H^+J=4-3$
- ALMA Project 2011.0.00340.S, "Searching for H2D+ in the disk of TW Hya v1.5", PI Chunhua Qi

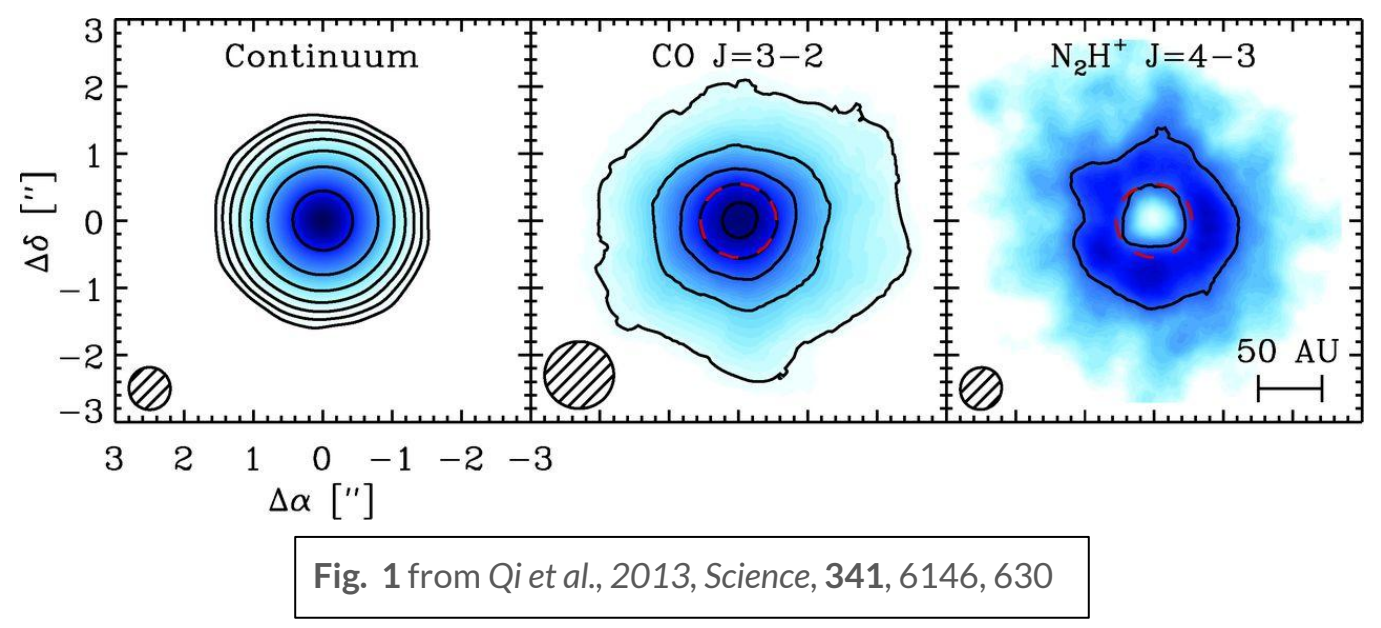

### tclean: CASA task for Radio Interferometric Image Reconstruction

- ARAO ARCONTRACTOR A STRONG

| CASA <x>: inp tclean</x> |   |            |   |                                   |  |  |
|--------------------------|---|------------|---|-----------------------------------|--|--|
| vis                      | = | 11         | # | Name of input visibility file(s)  |  |  |
| selectdata               | = | True       | # | Enable data selection parameters  |  |  |
| • • •                    |   |            |   |                                   |  |  |
| specmode                 | = | 'mfs'      | # | Spectral definition mode          |  |  |
| • • •                    |   |            |   |                                   |  |  |
| gridder                  | = | 'standard' | # | Gridding options                  |  |  |
| •••                      |   |            |   |                                   |  |  |
| deconvolver              | = | 'hogbom'   | # | Minor cycle algorithm             |  |  |
| • • •                    |   |            |   |                                   |  |  |
| weighting                | = | 'natural'  | # | Weighting scheme                  |  |  |
| • • •                    |   |            |   |                                   |  |  |
| niter                    | = | 0          | # | Maximum number of iterations      |  |  |
| •••                      |   |            |   |                                   |  |  |
| usemask                  | = | 'user'     | # | Type of mask(s) for deconvolution |  |  |
|                          |   |            |   |                                   |  |  |

. . .

2. TARAO RECTARDA HERA & SADA

## **Synthesis Imaging**

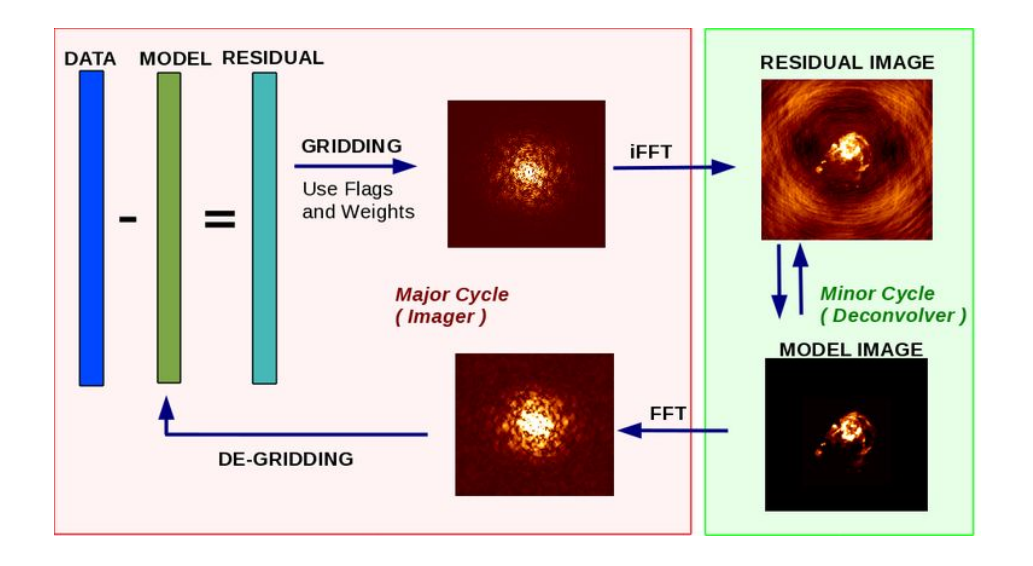

#### Major Cycle: visibility frame

- 1. Subtract model from data to generate residual visibilities
- 2. Grid residual visibilities, iFFT into image frame to produce residual image

#### Minor Cycle: image frame

- Use specified clean algorithm (e.g. Högbom, multiscale, etc.) to generate model of source
- Source model components convolved with PSF and subtracted from residual image

#### Back to Major Cycle: visibility frame

3. FFT model image into *uv* frame, de-grid visibilities

Figure from CASA Docs

### **Before you clean: Imaging Preparation**

The 20 Stor Alter Alter & 2 hours

- 1. Inspect your data
  - a. Inspect the weblog see I-TRAIN #4: ALMA WebLog inspection
  - b. listobs: spw&field information
  - c. **plotms**: check *uv* coverage, check for spectral lines, telluric lines, etc.
- 2. Prepare your measurement set
  - a. If needed, **split** science source from calibrated measurement set(s)
  - b. If continuum imaging, optional: **split** out continuum-only MS
  - c. If line imaging: *uv* continuum subtraction with **uvcontsub** if continuum > 3 sigma per channel

Resources:

- ALMAGuides & General Imaging Tutorials: <u>casaguides.nrao.edu</u>
- Video tutorial on imaging: <u>https://youtu.be/yuLKAfroHu4</u>

### Material preparation & Let's launch CASA!

7. TARA AN ARTA ARTA ARTAN

In YOUR analysis directory (analysis/USERNAME/): mkdir imaging cd imaging cp -r ../../../scripts/Imaging\_\*.py ./

```
Scripts involved in this tutorial:
  (a) Imaging_1_basic.py - setting up all tclean parameter in
  interactive style
  (b) Imaging_2_basic_scripted.py - scripted version of (a)
  (c) Imaging_3_uvcontsub.py - basic steps to perform
  continuum subtraction
  (d) Imaging_4_uvtaper_scripted.py - tclean script
  including tapering specification (uvtaper and the associated
  parameters)
```

(you can copy below from the script "Imaging\_1\_basic.py") cp -r ../../archive/DRT2023/TW\_hydra/sis14\_twhya\_calibrated\_flagged.ms.contsub/ ./

nice +10 env -u PYTHONPATH -u LD\_LIBRARY\_PATH casapy-660

### tclean: data selection

+ ARAO ROATER AREA ARADON

CASA <x>: inp tclean

| vis =         | 'sis14_twhya_ | _calibrated_flagged.ms.contsub'         |  |  |
|---------------|---------------|-----------------------------------------|--|--|
| selectdata =  | True          | # Enable data selection parameters      |  |  |
| field =       | 'TW Hya'      | <pre># field(s) to select</pre>         |  |  |
| spw =         | ' O '         | <pre># spw(s)/channels to select</pre>  |  |  |
| timerange =   | 11            | # Range of time to select from data     |  |  |
| uvrange =     | 11            | # Select data within uvrange            |  |  |
| antenna =     | 11            | # Select data based on antenna/baseline |  |  |
| scan =        | 11            | # Scan number range                     |  |  |
| observation = | 11            | # Observation ID range                  |  |  |
| intent =      | 1 1           | # Scan Intent(s)                        |  |  |

• • •

### tclean: get spw & field information from listobs

THERE STORAGE AND A SHORT

```
CASA <x>: vis = 'sis14_twhya_calibrated_flagged.ms.contsub'
CASA <x>: listobs(vis)
CASA <x>: listobs(vis, listfile='listobs.txt')
```

- View listobs output in logger or in file
- Information includes:
  - Observation information (time, field observed, intents)
  - Field information (field IDs, coordinates)
  - Spectral window information (spw IDs, frequencies, bandwidth, spectral resolution)
  - Antenna information (Names, stations, dish diameter, coordinates)

### tclean: get spw & field information from listobs

7. TAR 20 STORE THE AREA A SAID

#### Output:

...

MeasurementSet Name: /yourDirectory/sis14 twhya calibrated flagged.ms.contsub MS Version 2 Observer: cgi Project: uid://A002/X327408/X6f Observation: ALMA Total elapsed time = 4268.11 seconds Data records: 53161 Observed from 19-Nov-2012/07:56:23.5 to 19-Nov-2012/09:07:31.6 (UTC) ObservationID = 0ArrayID = 0Scan FldId FieldName Average Interval(s) Date Timerange (UTC) nRows SpwIds ScanIntent 19-Nov-2012/07:56:23.5 - 08:02:11.3 12 0 TW Hva 8514 [6.05] [OBSERVE TARGET#ON SOURCE] [0] 08:08:09.6 - 08:13:57.310360 [6.05] [OBSERVE TARGET#ON SOURCE] 16 0 TW Hya [0] 08:19:53.9 - 08:25:41.720 0 TW Hya 10321 [0] [6.05] [OBSERVE TARGET#ON SOURCE] 08:32:00.5 - 08:37:48.2 24 0 TW Hya 10324 [0] [6.05] [OBSERVE TARGET#ON SOURCE] [6.05] [OBSERVE TARGET#ON SOURCE] 08:43:45.6 - 08:49:33.428 0 TW Hva 9462 101 [0] [6.05] [OBSERVE TARGET#ON SOURCE] 09:05:15.6 - 09:07:31.636 0 TW Hva 4180 (nRows = Total number of rows per scan) Fields: 1 TD Code Name RA Decl Epoch SrcId nRows 11:01:51.796000 -34.42.17.36600 J2000 53161 0 none TW Hva 0 Spectral Windows: (1 unique spectral windows and 1 unique polarization setups) Frame Ch0(MHz) ChanWid(kHz) TotBW(kHz) CtrFreq(MHz) BBC Num SpwID Name #Chans Corrs ALMA RB 07#BB 2#SW-01#FULL RES 0 384 TOPO 372533.086 610.352 234375.0 372649.9688 2 XX YY

### tclean: get spw & field information from listobs

T. WAR AN AND AND AND AND A STORE

#### <u>Output:</u>

...

Fields: 1 ID Code Name RA Decl Epoch SrcId nRows 11:01:51.796000 -34.42.17.36600 J2000 53161 0 none TW Hva 0 Spectral Windows: (1 unique spectral windows and 1 unique polarization setups) Frame Ch0(MHz) ChanWid(kHz) TotBW(kHz) CtrFreq(MHz) BBC Num SpwID Name #Chans Corrs ALMA RB 07#BB 2#SW-01#FULL RES 0 384 TOPO 372533.086 610.352 234375.0 372649.9688 XX YY

### tclean: data selection

+ ARAO ACCORTAN ARA ARADON

CASA <x>: inp tclean

. . .

| vis        | = 'sis14_twhya_ca   | a] |
|------------|---------------------|----|
| selectdata | = True #            | Ε  |
| field      | = 'TW Hya' <b>#</b> | f  |
| spw        | = '0' #             | S  |
|            | = '' #              | R  |
|            | = '' #              | S  |
|            | = '' #              | S  |
|            | = '' #              | S  |
|            | = '' #              | 0  |
|            | = '' #              | S  |
|            |                     |    |

| twhya | C | alibrated_flagged.ms.contsub'         |
|-------|---|---------------------------------------|
|       | # | Enable data selection parameters      |
|       | # | field(s) to select                    |
|       | # | <pre>spw(s)/channels to select</pre>  |
|       |   | Range of time to select from data     |
|       |   | Select data within uvrange            |
|       |   | Select data based on antenna/baseline |
|       |   | Scan number range                     |
|       |   | Observation ID range                  |
|       |   | Scan Intent(s)                        |

# 

### tclean: image parameters

#### CASA <x>: inp tclean

. .

| • • •       |                             |                                        |
|-------------|-----------------------------|----------------------------------------|
| datacolumn  | = 'data'                    | # Data column                          |
| imagename   | <pre>= 'twhya_n2hp43'</pre> | <pre># Pre-name of output images</pre> |
| imsize      | = [240,240]                 | <pre># Number of pixels</pre>          |
| cell        | = '0.1arcsec'               | # Cell size                            |
| phasecenter | = 0                         | # Phase center of the image            |
| stokes      | = 'I'                       | <b>#</b> Stokes Planes to make         |
| projection  | = 'SIN'                     | <pre># Coordinate projection</pre>     |
| startmodel  | = ''                        | <pre># Name of starting model</pre>    |
|             |                             |                                        |

### **tclean**: determine cell size

T. THE AN AND ALTER HERE IS THE AND A

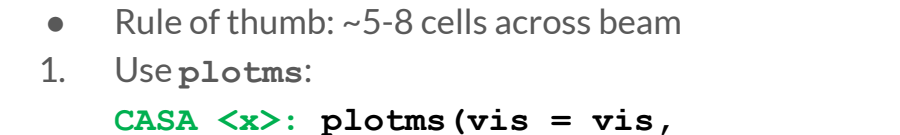

```
xaxis = 'UVwave',
field = 'TW Hya', spw = '0',
avgtime = '1e6', avgscan = True)
```

```
Calculate: cell (arcsec) = 206265 /
(longest baseline in wavelengths) /
(# pixels across beam)
```

Use averaging in **plotms**, esp. for large datasets!

2. Use AnalysisUtils - does not account for projection of baselines:

```
CASA <x>: au.pickCellSize(vis)
Out[x]: 0.12
```

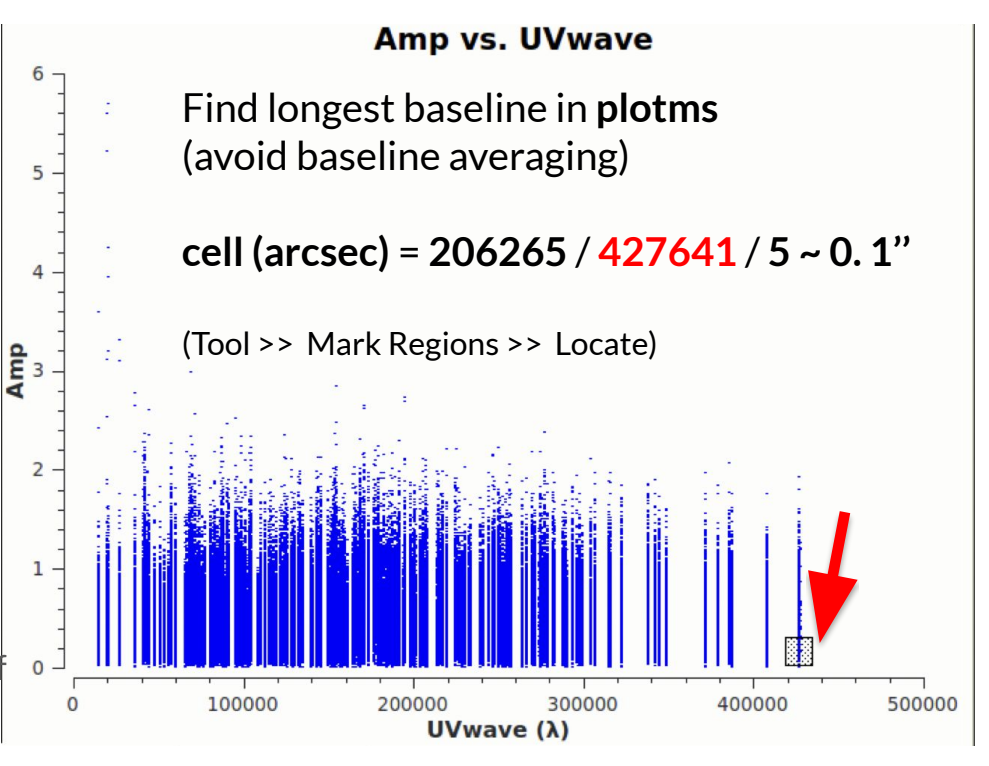

### tclean: determine imsize

+ TARLO STORE THE AREA A PLANT

Rules of thumb:

- image > PB extent (especially non-point sources)
- Select symmetrical values
- Round up to nearest 10 or 100 pixels
- CASA will tell (in logger) if it doesn't like choice
- HPBW Primary Beam (FOV) =  $1.02 \lambda / D$
- 1. Get imsize in pixels (note cell size):
   CASA <x>: au.pickCellSize(vis,imsize=True)
   Out[x]: [0.12, [200, 200], 0]
- 2. Plot mosaic:

```
CASA <x>: au.plotmosaic(vis,
    sourceid='TW Hya',
    coord='rel',
    figfile='twhya_pointings_rel.png')
```

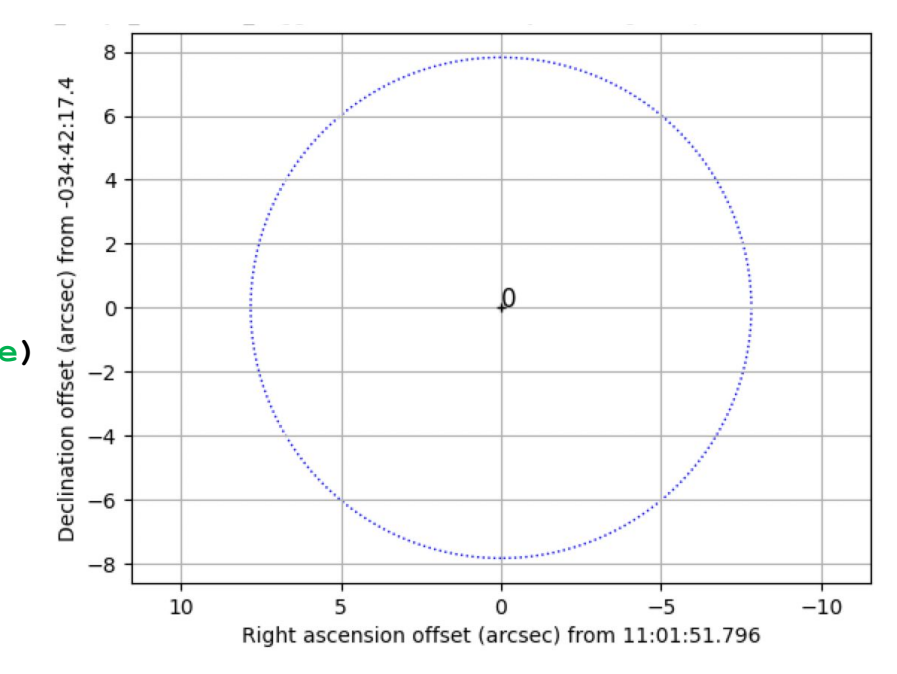

tclean: image parameters

- ARAO STORAGE ARAGE A RADIA

| CASA <x>: inp tclea</x> | in                    |                                                   |
|-------------------------|-----------------------|---------------------------------------------------|
| vis                     | = 'sis14 twhya calibr | rated flagged.ms.contsub'                         |
| selectdata              | = True                | -                                                 |
| field                   | = 'TW Hya'            | <pre># field(s) to select</pre>                   |
| spw                     | = '0'                 | <pre># spw(s)/channels to select</pre>            |
|                         | = 1.1                 | # Range of time to select from data               |
|                         | = 1.1                 | # Select data within uvrange                      |
|                         |                       | # Select data based on antenna/baseline           |
|                         | = 1.1                 | # Scan number range                               |
|                         | = 1.1                 | <pre># Observation ID range</pre>                 |
|                         | = 1.1                 | <pre># Scan Intent(s)</pre>                       |
| datacolumn              | = 'data'              | <pre># Data column to image(data,corrected)</pre> |
| imagename               | = 'twhya n2hp43'      | # Pre-name of output images                       |
| imsize                  | = [240, 240]          | # Number of pixels                                |
| cell                    | = '0.1arcsec'         | # Cell size                                       |
| phasecenter             | = 0                   | # Phase center of the image                       |
| stokes                  | = 'I'                 | <b>#</b> Stokes Planes to make                    |
| projection              | = 'SIN'               | <pre># Coordinate projection</pre>                |
| startmodel              | _ 11                  | # Name of starting model image                    |

• • •

### **Spectral Mode**

T. TAR AN AT CONTRACT AND A READER

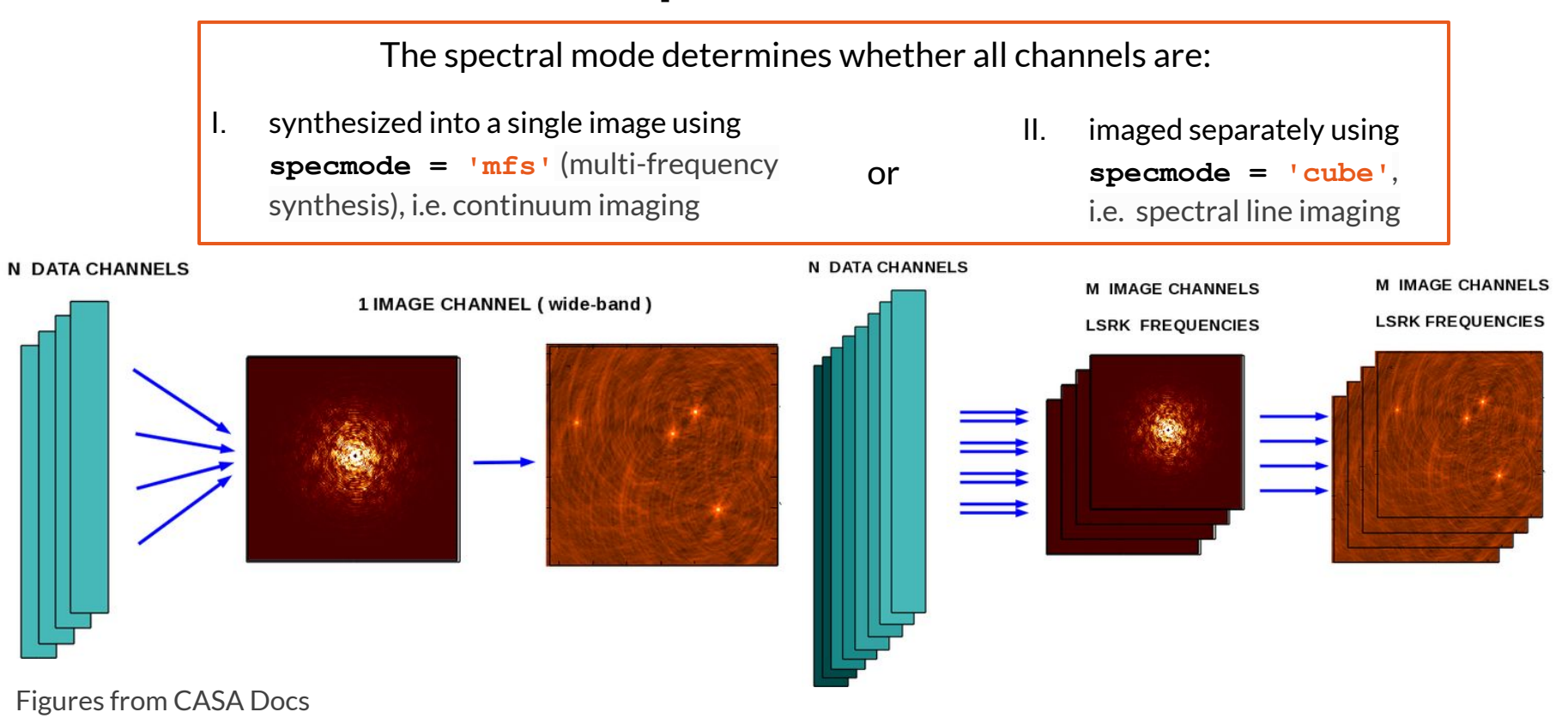

### **Spectral Modes**

7. WAR 20 STOP THE AREA A 2 MON

For this tutorial, we use:

```
CASA <x>: specmode = 'cube'
```

- nchan, start, and width can be in terms of channel number, frequency, or velocity CASA <x>: nchan = 30 CASA <x>: start = 230 CASA <x>: width = 1
- for z<0.2, can use rest frequency of line (look up with e.g. Splatalogue)</li>
   CASA <x>: restfreq = '372.67250900GHz' # N2H+ J=4-3
- Set velocity parameters:
   CASA <x>: outframe = 'lsrk' # LSR as a kinematical (radio) definition
   CASA <x>: veltype = 'radio' # produces channels of fixed velocity width
- See CASA Docs for more options and precise definitions

### **Spectral Modes**

2 THE 40 STORES AND A SHOP

#### CASA <x>: inp tclean

. . .

| specmode             | = | 'cube'            |
|----------------------|---|-------------------|
| nchan                | = | 30                |
| start                | = | 230               |
| width                | = | 1                 |
| outframe             | = | 'lsrk'            |
| veltype              | = | 'radio'           |
| restfreq             | = | '372.67250900GHz' |
| interpolation        | = | 'linear'          |
| perchanweightdensity | = | True              |

# Spectral definition mode (mfs... # Number of channels... # First channel (e.g. start=3... # Channel width (e.g. width=2... # Spectral reference frame... # Velocity type (radio... # List of rest frequencies # Spectral interpolation... # whether to calculate weight...

### Gridder

+ TARLA STORAGE AND A SMORT

The gridder resamples imaging weights and weighted visibilities onto a uniform uv grid

**Recommended:** 

- gridder = 'standard'
  - operations applied in image-domain to correct for direction-dependent effects
  - use for single pointings
- gridder = 'mosaic'
  - direction-dependent, time-variable and baseline-dependent corrections during gridding in the visibility-domain
  - use for mosaics

For this tutorial:

CASA <x>: gridder = 'standard'

Figure from CASA Docs

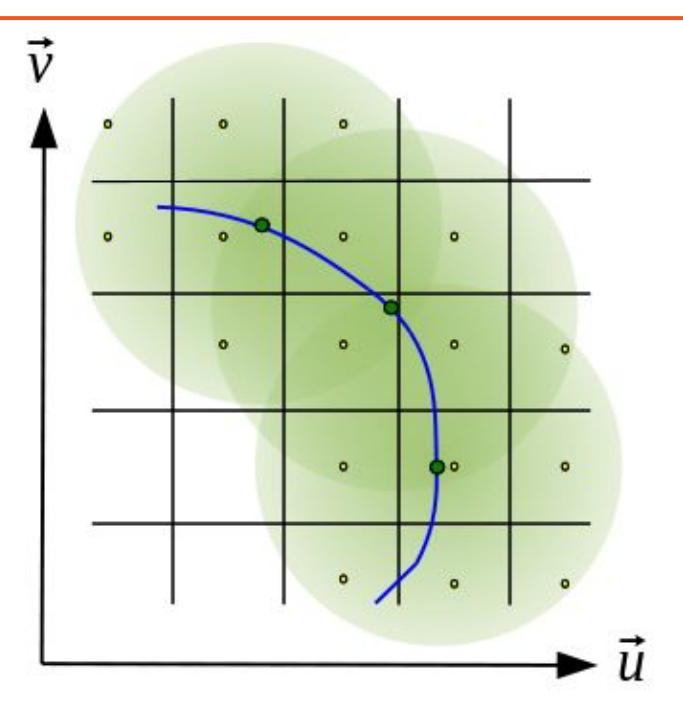

### Minor-cycle clean algorithms

A TAR AN STORAGE AND A SAMPAN

tclean subparameter: deconvolver

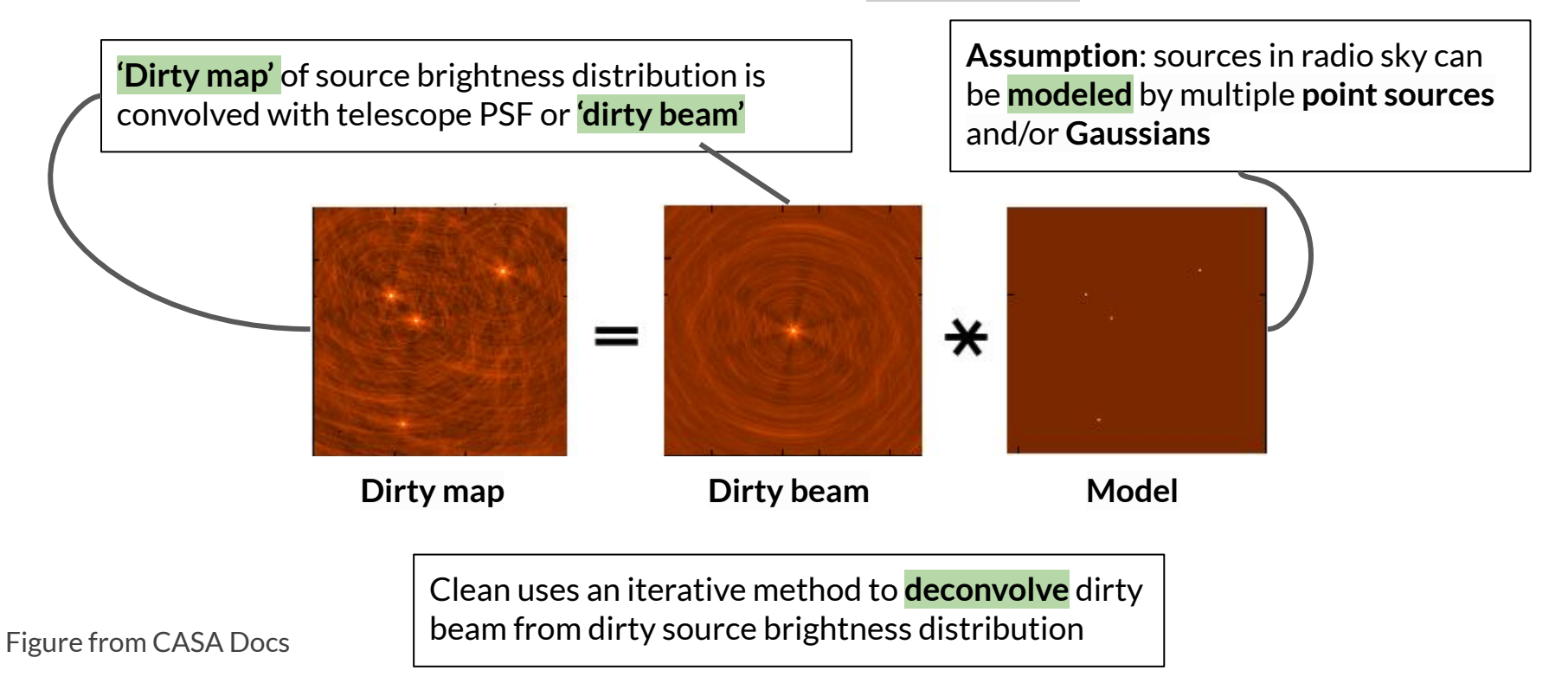

### Minor-cycle clean algorithms

T TAR AN ARCA ARE ARE ARE AND A

#### **Recommended:**

- **deconvolver** = 'hogbom': adapted version of Hogbom Clean [Hogbom, 1974]
  - assumes point source model of source brightness distribution
    - $\rightarrow$  most appropriate for fields of isolated point sources
  - compute intensive
- deconvolver = 'clark' (or 'clarkstokes'): adapted version of Clark Clean [Clark, 1980]
  - o also assumes point source model of source brightness distribution
  - $\circ$  uses smaller patch of PSF in residual image updates  $\rightarrow$  faster than Hogbom
- deconvolver = 'multiscale' (or 'mtmfs'): MultiScale Clean [Cornwell, 2008]
  - scale-sensitive clean, can specify multiple scales
  - assuming sources extended, tapered 'paraboloids'
  - **scales** = []: list of scales (in pixels)
    - use scales up to the smaller of the largest extent of the emission
    - recommended to include a point source scale (pixel size 0)
  - **smallscalebias** = 0.0: value from -1 (biases towards larger scales) to 1 (biases towards smaller scales)

For this tutorial:

```
CASA <x>: deconvolver = 'multiscale'
CASA <x>: scales = [0,5,10]
```

### Weighting Schemes

T. TARA A AND A STAR A SADAT

Visibility weights alter the synthesised beam and dynamic range of output image

#### weighting = 'natural'

- visibilities are weighted by data weights
- lower rms noise, lower resolution

#### weighting = 'uniform'

- Visibilities in same uv cell are weighted 'uniformly'
- reduces sidelobes, higher rms noise

#### weighting = 'briggs'

- Compromise between natural & uniform
- **robust** parameter can be adjusted from -2 (uniform-like) to 2 (natural-like)

#### uvtaper = []

- Applies a Gaussian taper in addition to the weighting scheme
- Only outertaper → can clip inner uv data using uvrange
- Should use with **natural** or briggs with **robust** = 2

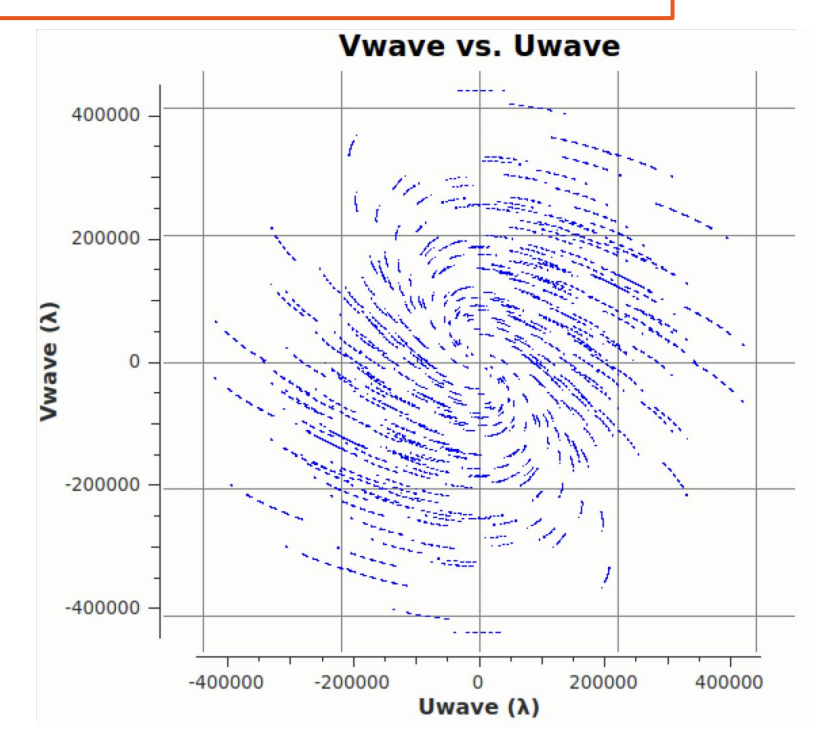

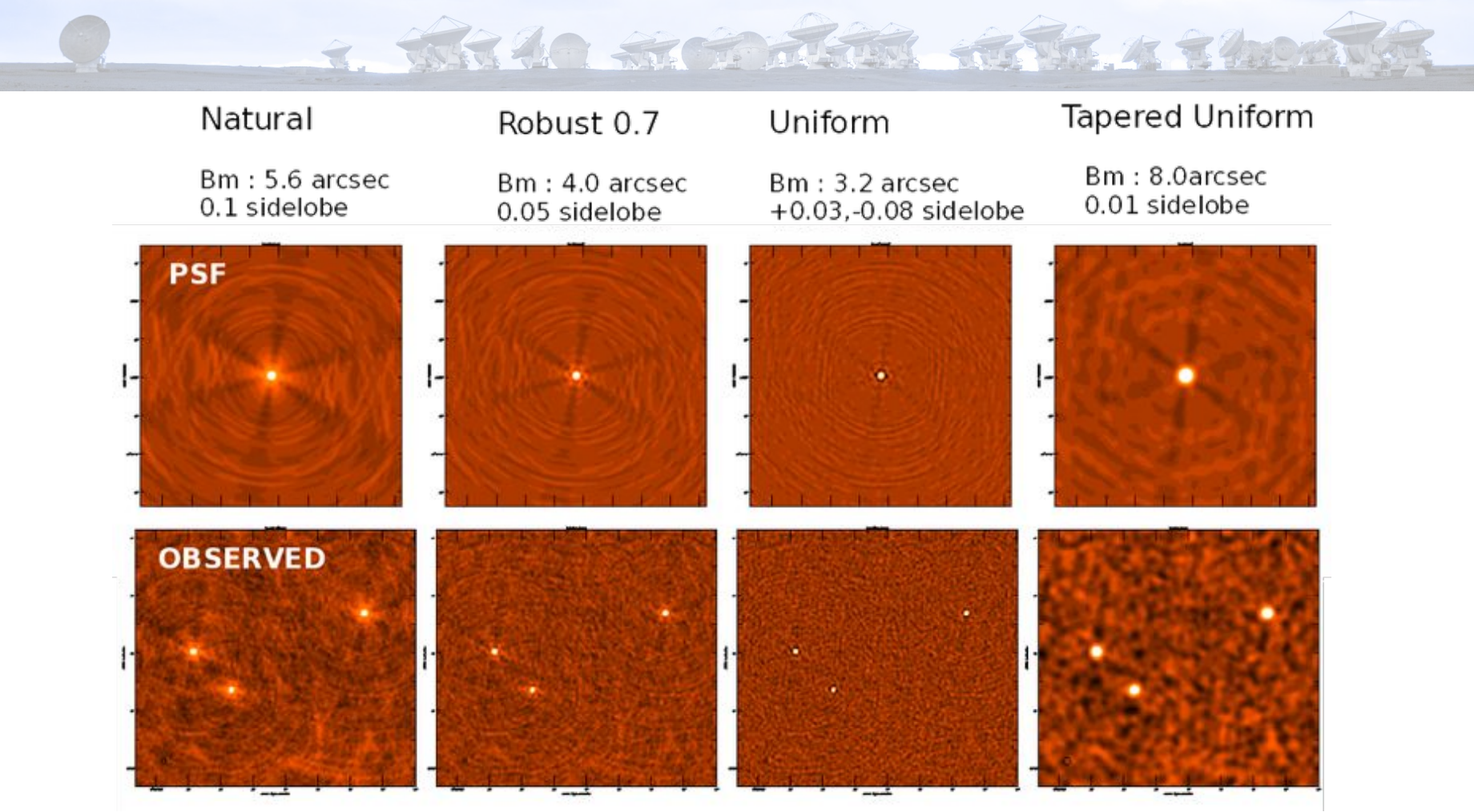

Figure from CASA Docs

### Weighting Schemes

THERE AND AN AND A SHOP

For this tutorial we will use: CASA <x>: weighting = 'briggs' CASA <x>: robust = 0.5

. . .

| CASA <x>: inp tclean</x> |                           |
|--------------------------|---------------------------|
| gridder                  | = 'standard'              |
| vptable                  | = ''                      |
| pblimit                  | = 0.2                     |
| deconvolver              | <pre>- 'multiscale'</pre> |
| scales                   | = [0, 5, 10]              |
| smallscalebias           | = 0.0                     |
|                          |                           |
| weighting                | = 'briggs'                |
| robust                   | = 0.5                     |
| npixels                  | = 0                       |
| uvtaper                  | = []                      |
|                          |                           |

| # | Gridding options                |
|---|---------------------------------|
| # | Name of Voltage Pattern table   |
| # | PB gain level…                  |
| # | Minor cycle algorithm           |
| # | List of scale sizes (in pixels) |
| # | Biases the scale                |
|   |                                 |

# Weighting scheme
# Robustness parameter
# Number of pixels to determine uv-cell
# uv-taper on outer baselines in uv-plane

### **Masks for Deconvolution**

T THE ROAT OF THE ALL ADDRESS

Masks are used to restrict the regions over which clean components are found

#### usemask = 'user'

- this option can be selected to define regions by hand in the GUI when using interactive = True
- Alternatively, the **mask** subparameter can be specified as an image file, a region file, or a region string

#### usemask = 'auto-multithresh'

- Available in CASA versions 5.1 and later
- Makes masking spectral line emission easier and faster
- "AUTO-MULTITHRESH: A General Purpose Automasking Algorithm" Kepley et al., 2020 PASP **132** 024505
- Automasking Guide:

casaguides.nrao.edu/index.php/Automasking Guide

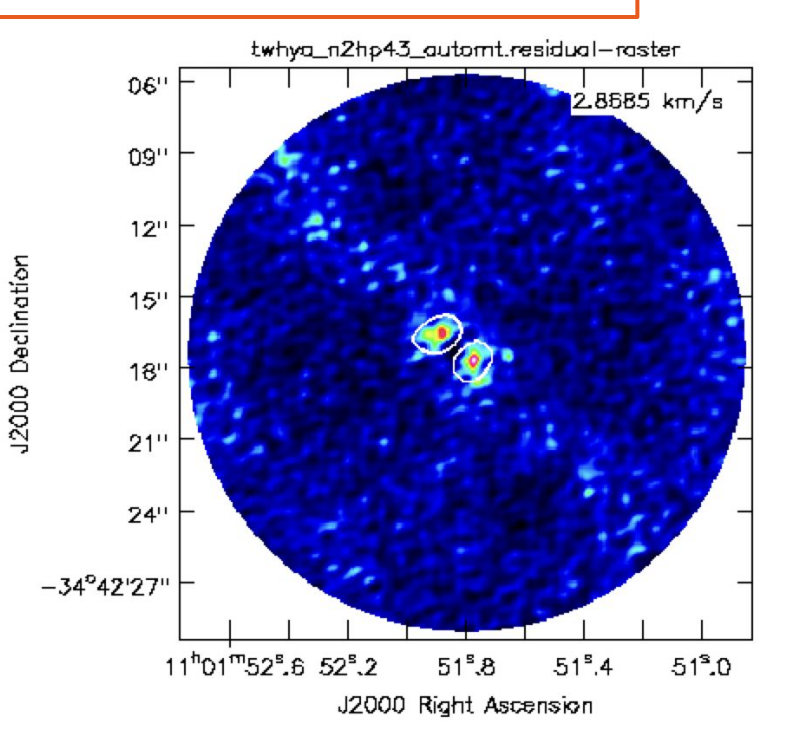

### **Masks for Deconvolution**

- ARLO REPAIRS HERE A THOR

For this tutorial we will use: CASA <x>: usemask = 'auto-multithresh'

#### CASA <x>: inp tclean

. . .

| • • •             |                      |
|-------------------|----------------------|
| usemask           | = 'auto-multithresh' |
| pbmask            | = 0.2                |
| sidelobethreshold | = 2.0                |
| noisethreshold    | = 4.25               |
| lownoisethreshold | = 1.5                |
| negativethreshold | = 0.0                |
| smoothfactor      | = 1.0                |
| minbeamfrac       | = 0.3                |
|                   | = 0.01               |
|                   | = 75                 |
|                   | = True               |
|                   | = -1.0               |
|                   | = False              |
|                   |                      |

| # | Type of mask(s)     |
|---|---------------------|
| # | primary beam mask   |
| # | sidelobethreshold * |
| # | noisethreshold *    |
| # | lownoisethreshold * |
| # | negativethreshold * |
|   | -                   |

# minimum beam fraction ...

#### 1. Set initial source mask

Input parameters:

- noisethreshold
- sidelobethreshold

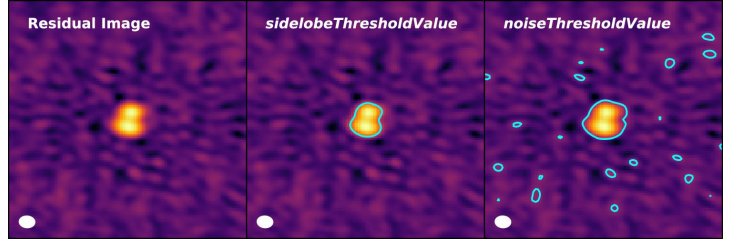

+ HAR AN ARCOMENTS HAR A REPORTS

Fig. 2, Kepley+2020

- Automasking picks largest of the two thresholds
- In this example:
   sidelobeThresholdValue >
   noiseThresholdValue

#### 2. Prune regions

Input parameters:

minbeamfrac

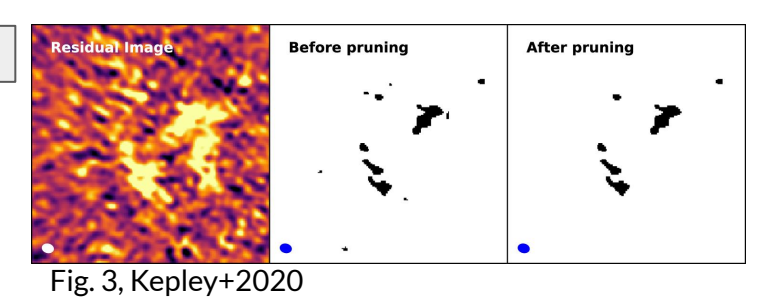

Regions smaller than the minimum beam fraction are pruned

3. Expand initial, pruned mask

Input parameters:

• lownoisethreshold

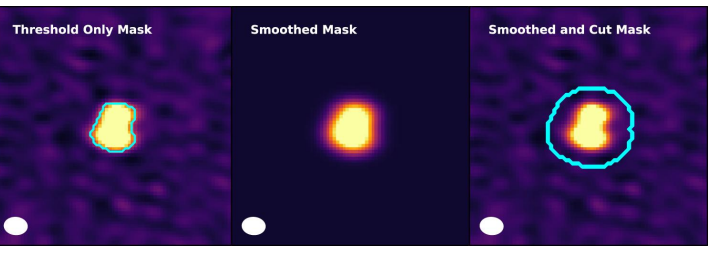

Fig. 4, Kepley+2020

 Mask is extended to include low signal-to-noise emission

### usemask = 'auto-multithresh'

A TARA A STORAGE AND A SMORT

- Behavior of automasking depends on *uv* coverage
- Table of parameter values available on Automasking Guide: <u>casaguides.nrao.edu/index.php/Automasking\_Guide</u>
- Can check 75th percentile baselines, b75, using AnalysisUtils
   CASA <x>: au.getBaselineStats(vis)
- b75 = 197.4m, corresponding to 12m (short)
- Meant to be used as a guide, adjust as necessary

| Array                              | sidelobethreshold | noisethreshold | minbeamfrac | lownoisethreshold | negativethreshold           |
|------------------------------------|-------------------|----------------|-------------|-------------------|-----------------------------|
| 12m (short) b75<300m               | 2.0               | 4.25           | 0.3         | 1.5               | 0.0 (continuum)/15.0 (line) |
| 12m (long) b75>300m                | 3.0               | 5.0            | 0.3         | 1.5               | 0.0 (continuum)/7.0 (line)  |
| 7m (continnum/line)                | 1.25              | 5.0            | 0.1         | 2.0               | 0.0                         |
| 12m + 7m combined <b>TENTATIVE</b> | 2.0               | 4.25           | 0.3         | 1.5               | 0.0                         |

T. TAR 40 STORE THE ALTER A THOM

### usemask = 'auto-multithresh'

#### CASA <x>: inp tclean

. . .

| • • •             |                      |
|-------------------|----------------------|
| usemask           | = 'auto-multithresh' |
| pbmask            | = 0.2                |
| sidelobethreshold | = 2.0                |
| noisethreshold    | = 4.25               |
| lownoisethreshold | = 1.5                |
| negativethreshold | = 0.0                |
|                   | = 1.0                |
| minbeamfrac       | = 0.3                |
|                   | = 0.01               |
|                   | = 75                 |
|                   | = True               |
|                   | = -1.0               |
|                   | = False              |
|                   |                      |

| # | Type of mask(s)     |
|---|---------------------|
| # | primary beam mask   |
| # | sidelobethreshold * |
| # | noisethreshold *    |
| # | lownoisethreshold * |
| # | negativethreshold * |
|   |                     |

# minimum beam fraction ...

### Setting clean stopping thresholds

T TAR AN ARCA ARE ARE ARE AND

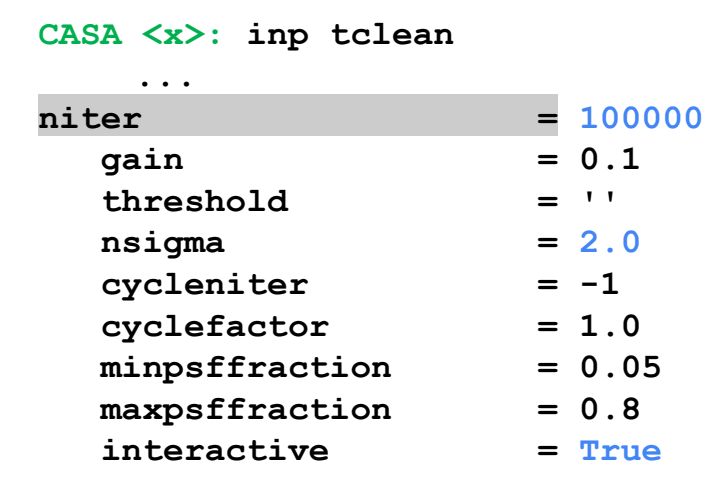

# Maximum number of iterations
# Loop gain
# Stopping threshold
# rms-based threshold stopping
# Max minor-cycle iterations
# Scaling on PSF sidelobe...
# PSF fraction max depth...
# PSF fraction min depth...
# Modify masks and parameters...

• • •

### Summary of tclean inputs

T. TARLO STOR ALTER AL STORM

#### CASA <x>: inp tclean

vis = 'sis14 twhya calibrated flagged.ms.contsub'

| selectdata =  | True                        |
|---------------|-----------------------------|
| field =       | = 'TW Hya'                  |
| spw =         | = '0'                       |
|               |                             |
| datacolumn =  | - 'data'                    |
| imagename =   | <pre>- 'twhya_n2hp43'</pre> |
| imsize =      | = [240,240]                 |
| cell =        | - '0.1arcsec'               |
| phasecenter = | = 0                         |
| •••           |                             |
| specmode =    | 'cube'                      |
| nchan =       | = 30                        |
| start =       | = 230                       |
| width =       | = 1                         |
| outframe =    | - 'lsrk'                    |
| restfreq =    | - '372.67250900GHz'         |
| -             |                             |

| = 'standard'         |
|----------------------|
| = 'multiscale'       |
| = [0, 5, 10]         |
|                      |
| = 'briggs'           |
| = 0.5                |
|                      |
| = 'auto-multithresh' |
| = 2.0                |
| = 4.25               |
|                      |
| = 100000             |
| = 2.0                |
| = True               |
|                      |
|                      |

• • •

### Summary of tclean inputs (scripted ver.)

T. TARA REAL TRANS AND A SAIN

. . .

```
(Script file Imaging_2_basic_scripted.py)
```

```
tclean(vis='sis14 twhya calibrated flagged.ms.contsub',
       field = 'TW Hya',
       spw = '0',
       datacolumn = 'data',
       imagename = 'twhya n2hp43 interactive',
       cell = '0.1arcsec',
       imsize = [240, 240],
       phasecenter = 0,
       specmode = 'cube',
       start = 230,
       nchan = 30,
       width = 1,
       restfreq = '372.67250900GHz',
       outframe = 'lsrk',
       veltype = 'radio',
       gridder = 'standard',
           . . .
```

deconvolver = 'multiscale', scales = [0, 5, 10],smallscalebias = 0.0, weighting = 'briggs', robust = 0.5, usemask = 'auto-multithresh', sidelobethreshold = 2.0, noisethreshold = 4.25, minbeamfrac = 0.3, lownoisethreshold = 1.5,negative threshold = 0.,niter=100000, threshold = '',nsigma = 2.,pblimit = 0.2, pbmask = 0.2, interactive = True)

### **Running tclean**

T. THERE AN ARCONTRACT AND A STORE

#### Run tclean:

CASA <x>: go

Inspect each channel:

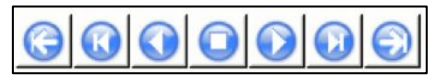

#### Create / adjust masks using:

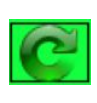

Use green clockwise arrow to continue cleaning & return interactive GUI

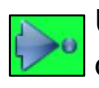

Use blue arrow to finish cleaning non-interactively

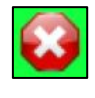

Use red button to terminate tclean

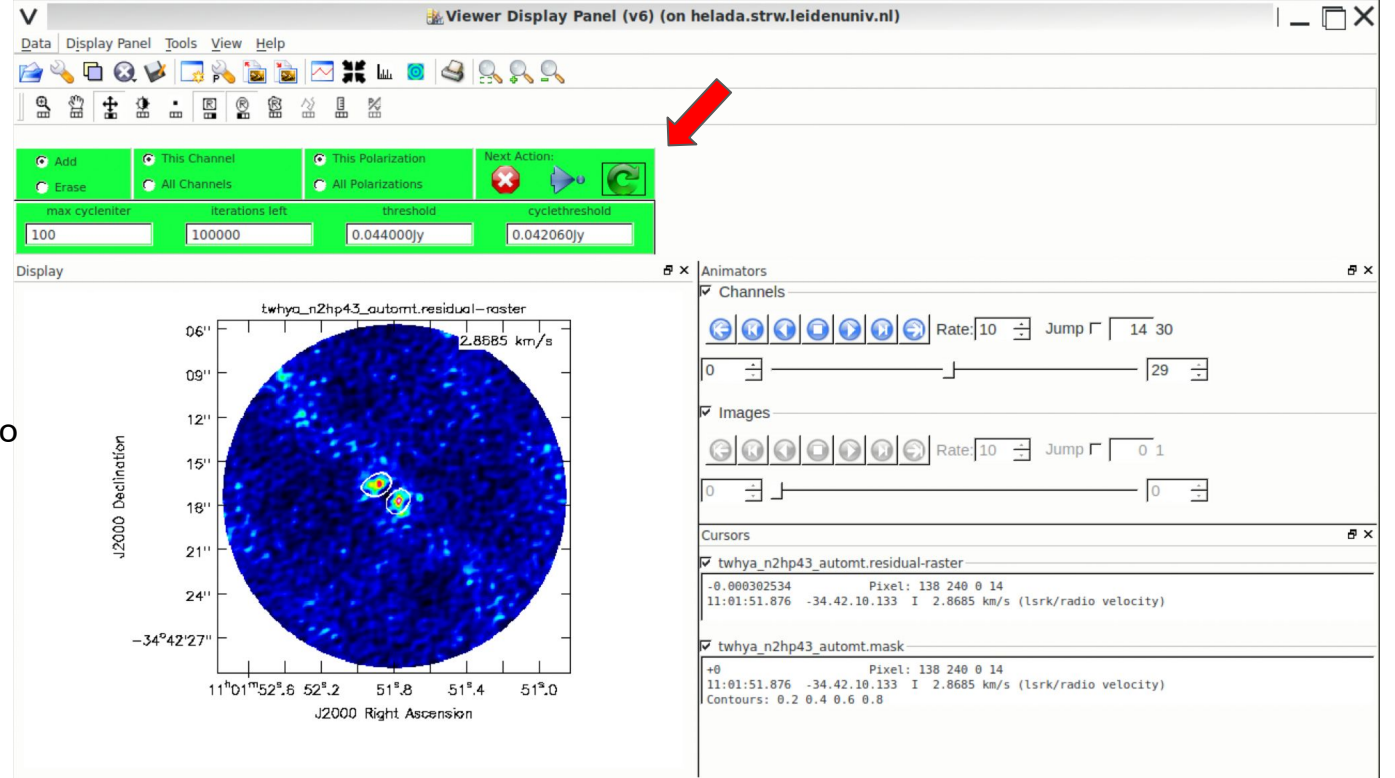

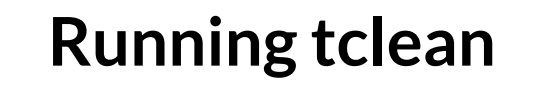

As cleaning progresses, source emission  $\rightarrow$  residuals

T. THERE AN ARCHITER AND A TROATE

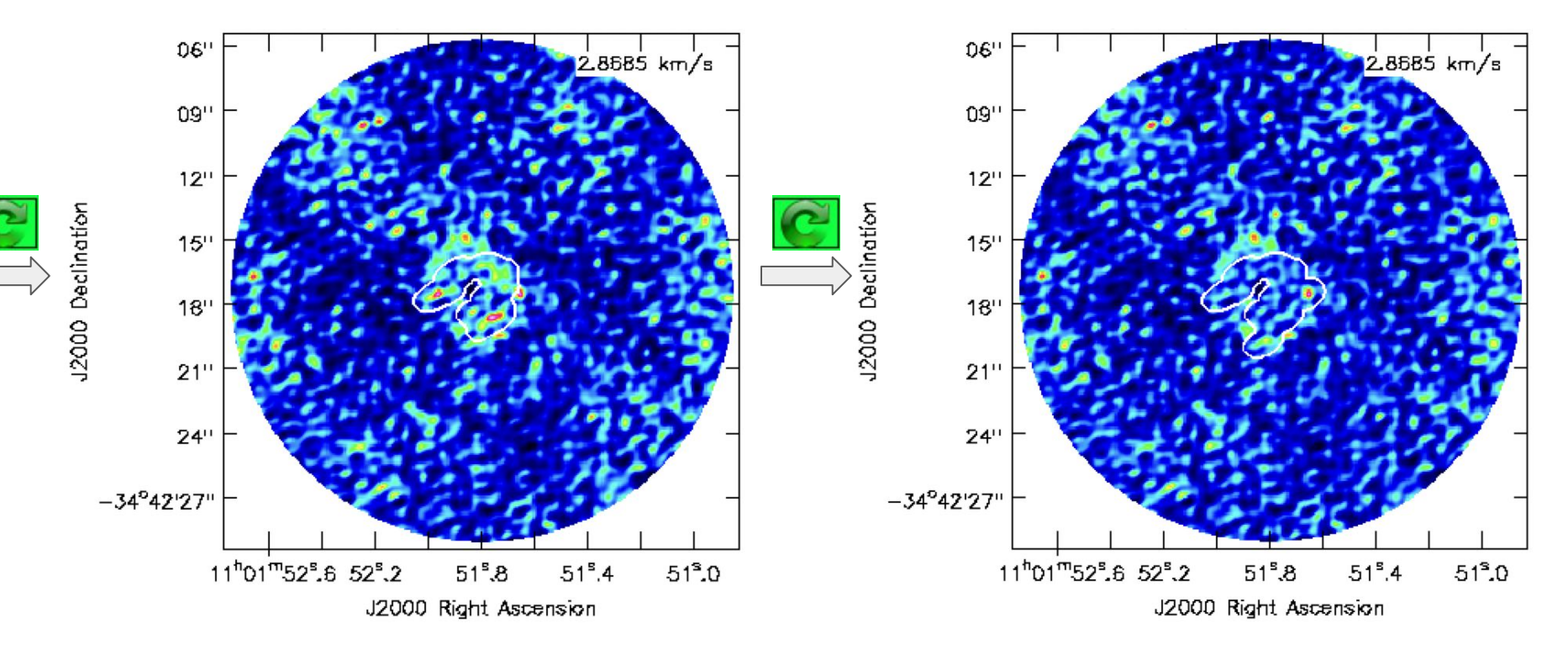

### Inspect output files

Output image extensions:

- .image, .mask, .model,
- .pb, .psf, .residual,

.sumwt

06"

09"

12"

15"

18"

21"

24"

11<sup>h</sup>01<sup>m</sup>52<sup>s</sup>.6

52<sup>s</sup>.0

J2000 Right Ascension

51<sup>s</sup>.6

-34°42'27"

+others for different imaging setups

#### Image, channel 14

2.8685 km/s

51°.2

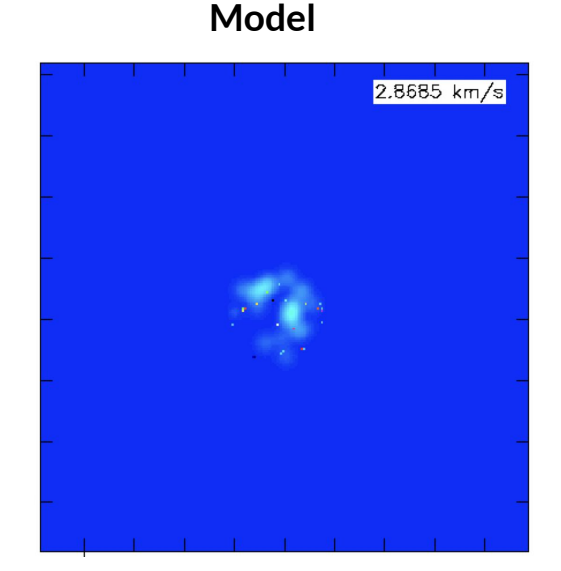

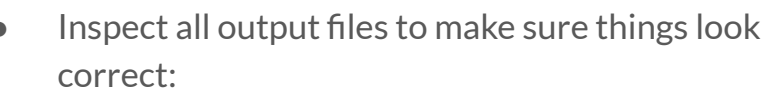

- Inspect the clean components of the model
- Check residuals to see if there is any

"uncleaned" emission

#### Residual

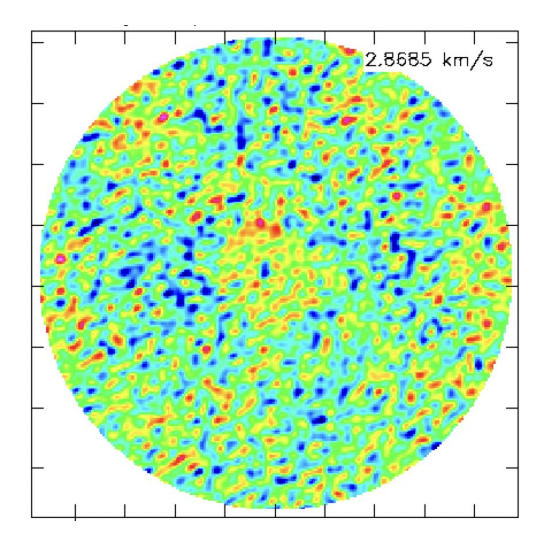

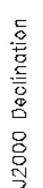

### Additional bits: Primary beam correction (pbcor=True)

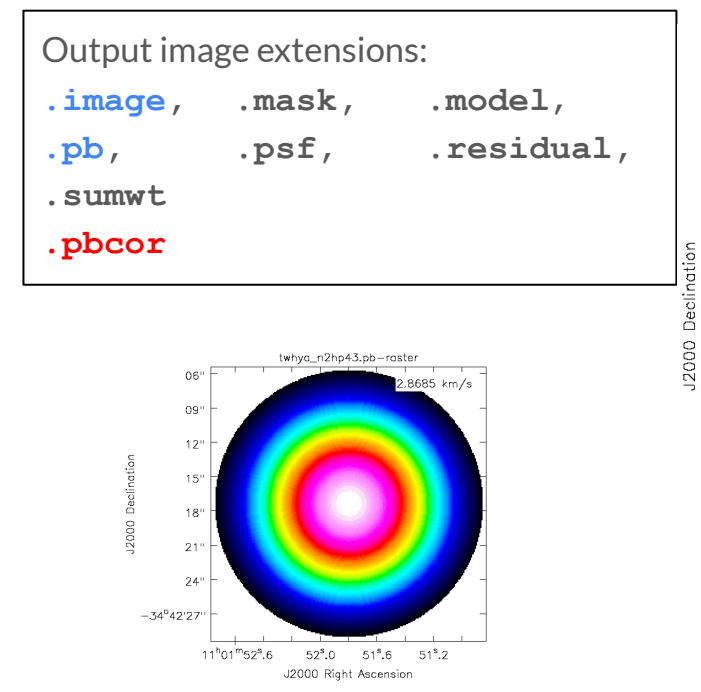

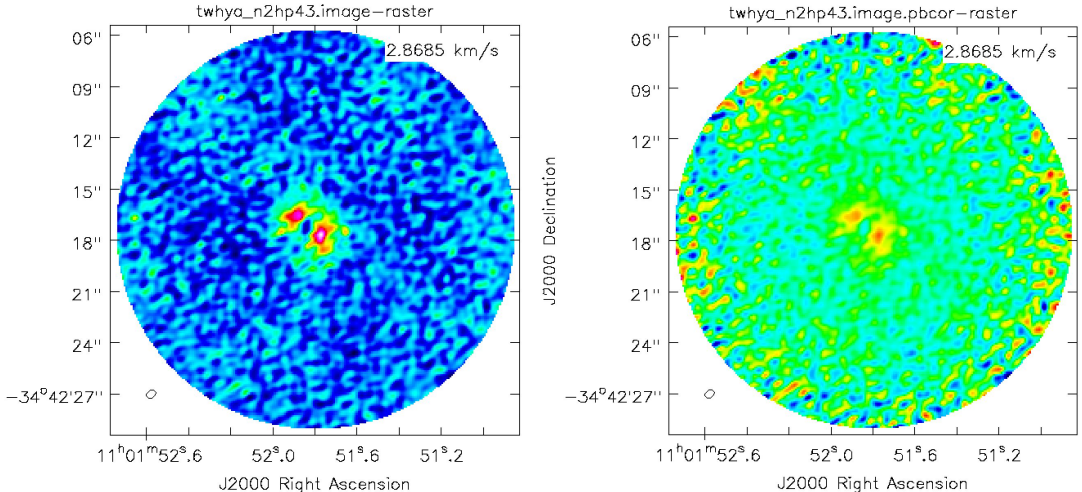

### **Additional bits: Continuum subtraction**

THERE AND AND AND A STORE AS A STORE

```
(Script file Imaging_3_uvcontsub.py)
```

### Additional example: tapering

THERE AN ARCHINE AND A REPORT

(Script file Imaging\_4\_uvtaper\_scripted.py)

- Create new image with larger synthesized beam:
   ~0.4x0.6'' to ~0.8''
- Estimate uvtaper with CASA tool: ia.beamforconvolvedsize

```
CASA <x>: inp tclean
```

. . .

. .

| imagename | <pre>= 'twhya_n2hp43_taper'</pre> |
|-----------|-----------------------------------|
| CEII      | = 'U.lbarcsec'                    |
| imsize    | = [150,150]                       |
| • • •     |                                   |
| weighting | = 'briggs'                        |
| robust    | = 2                               |
| uvtaper   | = ['0.67arcsec',                  |
|           | '0.54arcsec',                     |
|           | '32.16deg'                        |

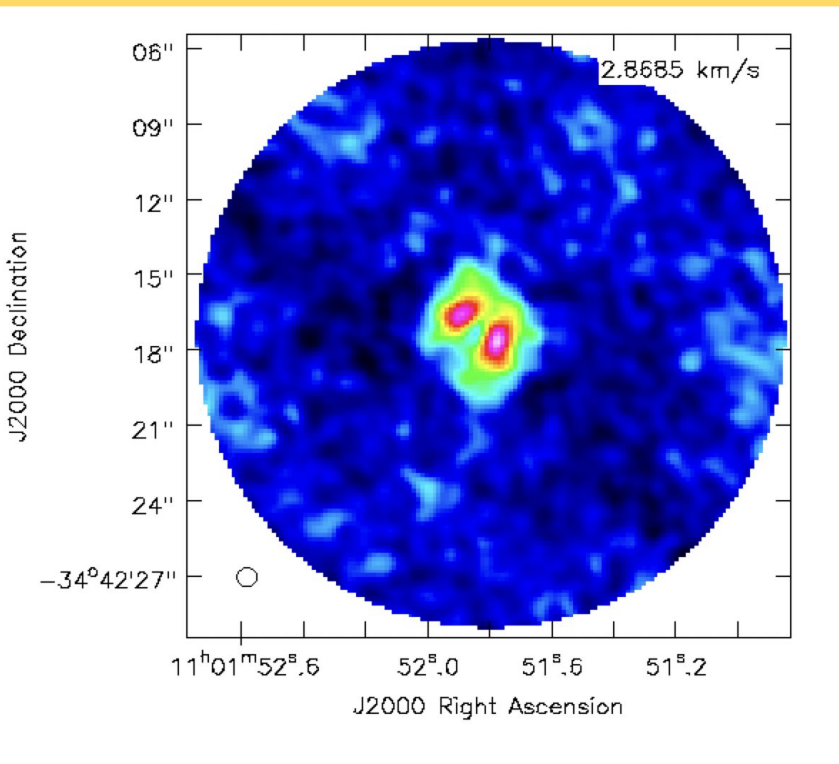

### Additional bits: parameter customization

#### weighting = 'natural'

lower rms noise, lower resolution

= 'uniform'

reduces sidelobes, higher rms noise

= 'briggs'

**robust** parameter can be adjusted from -2 (uniform-like) to 2 (natural-like): **0.5** in our original setup

+ TARA ANTA AND A THOM

#### usemask = 'auto-multithresh'

= 'user'

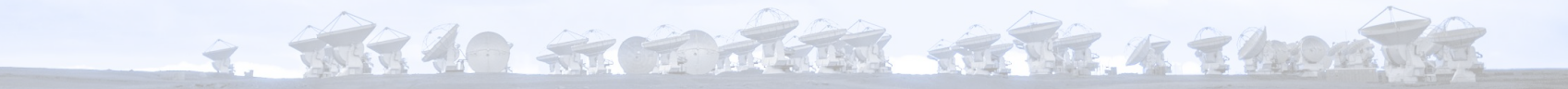

# Happy cleaning!